# <Confluence 한글패치 적용방법>

한글언어팩의 경우 Atlassian에서 공식적으로 지원하지않으며, 번역률이 굉장히 낮습니다.

1. 다음의 링크를 통해 최신 언어팩을 다운로드합니다.

https://marketplace.atlassian.com/plugins/tac.jira.languages.ko\_KR/versions

2. Admin 권한을 가진 계정으로 Confluence에 접속 후 우측 상단의 설정 메뉴에서 Add-ons를 선택합니다.

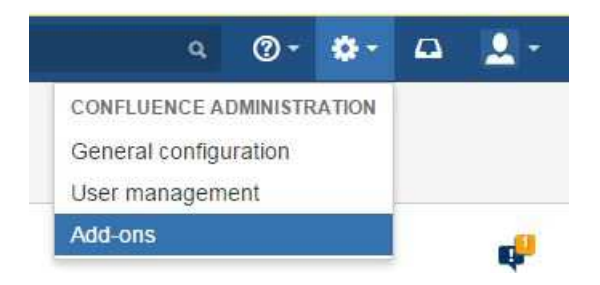

## 3. Upload add-on을 클릭합니다.

#### Manage add-ons

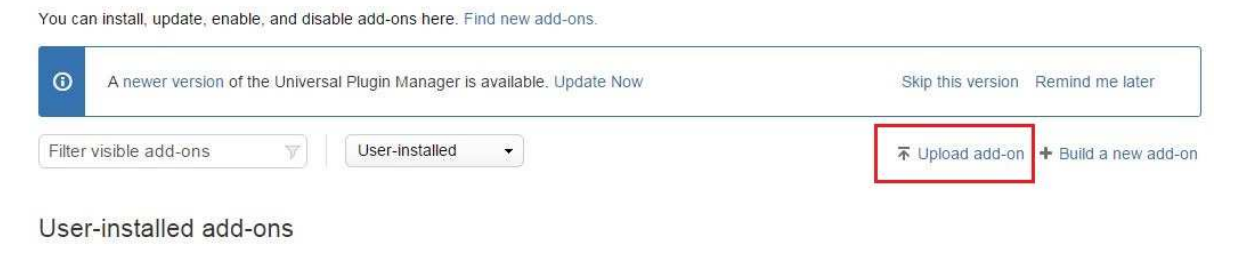

4. 팝업 창에서 파일선택을 클릭하여 Step1에서 받았던 jar파일을 업로드 합니다.

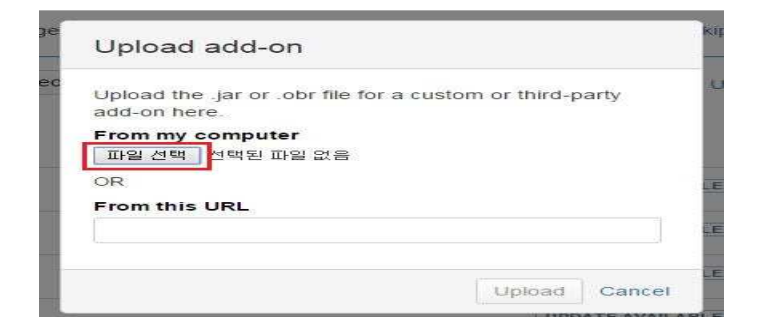

5. 한글팩이 설치된 후 다시 우측 상단의 프로필 사진을 클릭하여 Settings 메뉴를 선택합니다.

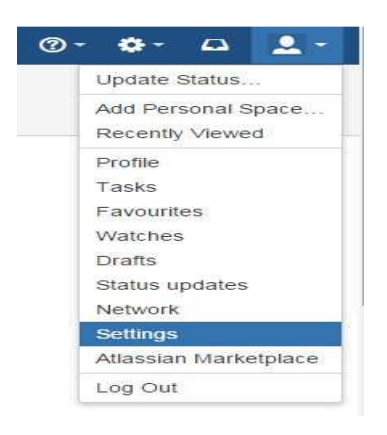

## 6. Edit 버튼을 클릭합니다.

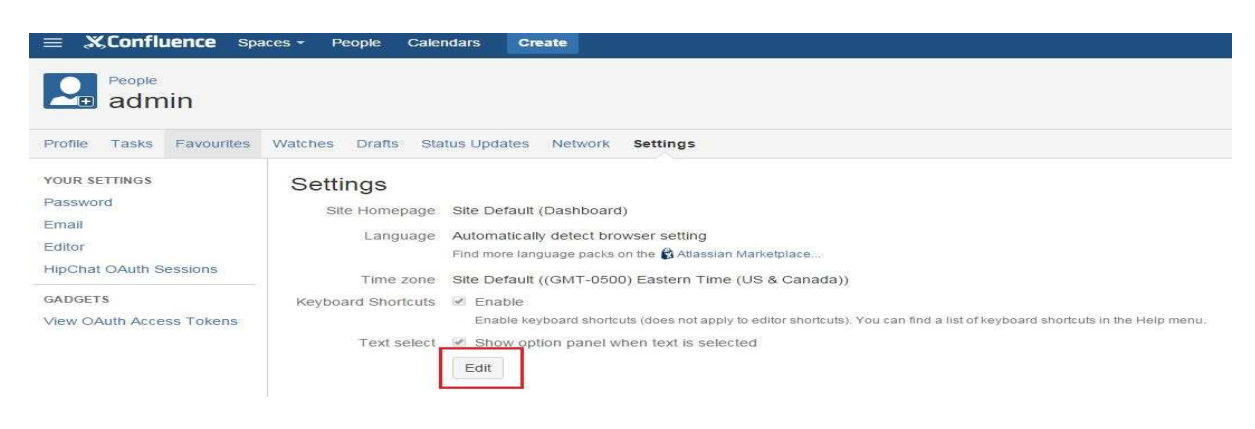

## 7. 사용할 언어 선택 후 Submit 버튼을 클릭합니다.

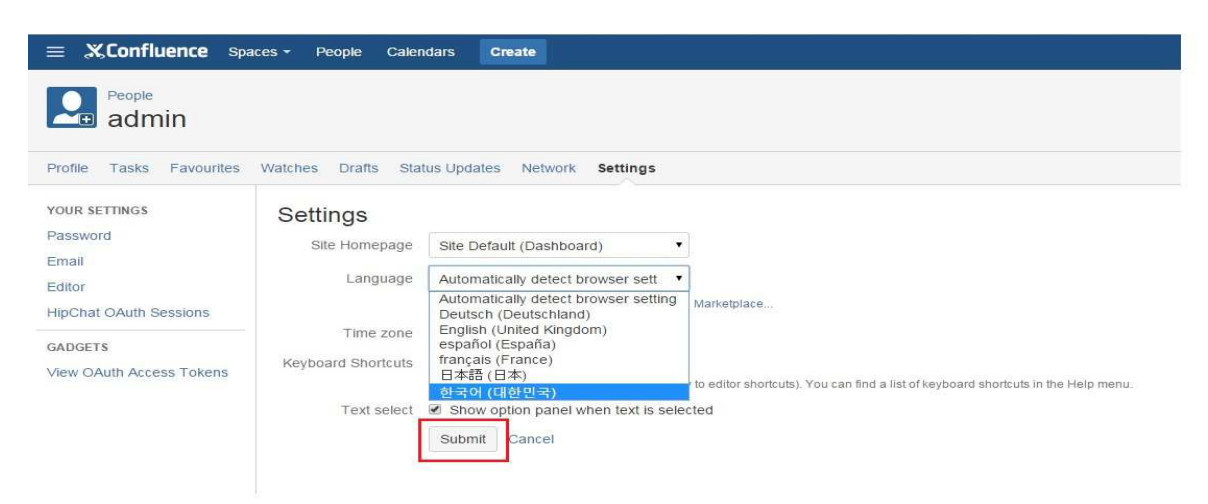